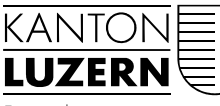

Finanzdepartement

#### Dienststelle Informatik

Ruopigenplatz 1 Postfach 663 6015 Luzern Telefon 041 228 56 15 Telefax 041 228 59 56 informatik@lu.ch www.informatik.lu.ch

Luzern, 15. Februar 2016 VEA

### ANLEITUNG

Autor: Alessia Verta Status: In Bearbeitung

## E-Mail Konto erstellen

# Änderungsverzeichnis

| Version | Datum      | Status         | Autor         | Kommentar |
|---------|------------|----------------|---------------|-----------|
| 1       | 09.02.2016 | In Bearbeitung | Alessia Verta | Entwurf   |

# **Zweck des Dokuments**

Dieses Dokument wurde erstellt, damit Sie in wenigen Schritten erfahren, wie man ein E-Mail Konto einrichtet.

Inhalt

1 Installation

2 Kontrolle

# **1** Installation

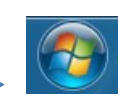

Der erste Schritt ist, auf das Menu "Start" zu klicken.  $\longrightarrow$ 

Danach klicken Sie "Systemsteuerung":

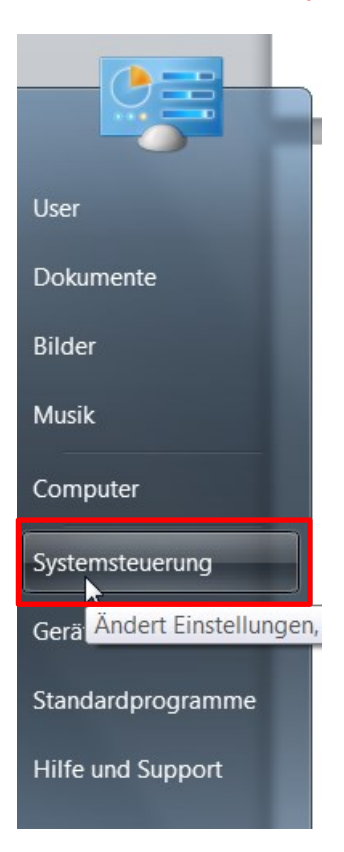

#### Es öffnet sich ein separates Fenster:

- Angekündigte Programme ausführe
   Automatische Wiedergabe
   Configuration Manager
   Erste Schritte
- 🏭 Geräte-Manager
- 🔜 Infobereichsymbole
- Leistungsinformationen und -tools
- 🎼 Ordneroptionen
- Programme und Funktionen
- 😽 Remotesteuerung
- SoundMAX
- 🦓 System
- 👘 Verwaltung
- Windows Defender

- Anmeldeinformationsverwaltung
- 🍇 Benutzerkonten
- 💣 Datum und Uhrzeit
- 💱 Farbverwaltung
- Heimnetzgruppe
- 😪 Internetoptionen
- Maus
- 🔯 Ortungs- und andere Sensoren
- QuickTime
- 🗼 Schriftarten
- Spracherkennung
- 📃 Taskleiste und Startmenü
- 陀 Wartungscenter
- all Windows Update

| 5 | Anpassung |  |
|---|-----------|--|
|   |           |  |

RitLocker-Laufwerkverschlüsselung

#### DE-Mail

- Flash Player
- HP Quick Launch Buttons
- 🔬 Java
- dinianwendungen
- 📧 Problembehandlung
- Region und Sprache
- 😻 Sichern und Wiederherstellen
- 🜏 Standardprogramme
- 🗢 Tastatur
- 💐 Wiederherstellung
- 📽 Windows-Firewall

- 💐 Anzeige
- 🚱 Center für erleichterte Bedienung
- 🍞 Energieoptionen
- 🐗 Geräte und Drucker
- lndizierungsoptionen
- 🞄 Jugendschutz
- 💐 Netzwerk- und Freigabecenter
- Programmdownloadmonitor
- 😹 RemoteApp- und Desktopverbindun...
- Sound
- Synchronisierungscenter
- Telefon und Modem
- Windows CardSpace
- Windows-Mobilitätscenter

Nachdem Sie auf "E-Mail" geklickt haben, öffnet sich erneut ein neues Fenster mit vier verschiedenen Buttons. Klicken Sie auf "Profile anzeigen…"

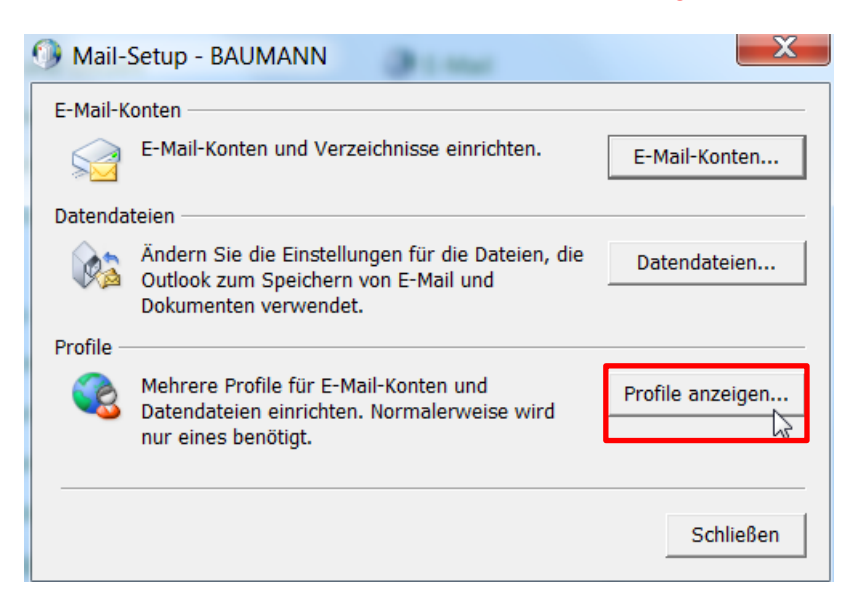

Hier sehen Sie die verschiedenen Profile, mit denen man sich anmelden kann. Um ein neues Profil zu erstellen, klicken Sie auf "Hinzufügen…"

| 🥑 E-Mail                                                                                     | ×    |  |  |  |  |  |  |
|----------------------------------------------------------------------------------------------|------|--|--|--|--|--|--|
| Allgemein                                                                                    |      |  |  |  |  |  |  |
| Folgende Profile sind auf diesem Computer eingerichtet:                                      |      |  |  |  |  |  |  |
| Microsoft - Outlook                                                                          |      |  |  |  |  |  |  |
|                                                                                              | -    |  |  |  |  |  |  |
| Hinzufügen Entfernen Eigenschaften Kopieren                                                  |      |  |  |  |  |  |  |
| Beim Start von Microsoft Outlook dieses Profil verwenden:                                    |      |  |  |  |  |  |  |
| <ul> <li>Zu verwendendes Profil bestadigen</li> <li>Immer dieses Profil verwenden</li> </ul> |      |  |  |  |  |  |  |
| Microsoft - Outlook                                                                          | -    |  |  |  |  |  |  |
| OK Abbrechen Überneh                                                                         | imen |  |  |  |  |  |  |

Dieses Fenster kommt zum Vorschein: Hier gibt man der Profilname ein. Danach mit "OK" bestätigen

| O Neues Profil         |           | 1             | Neues Profil           | X         |
|------------------------|-----------|---------------|------------------------|-----------|
| Neues Profil erstellen | ОК        |               | Neues Profil erstellen | ОК        |
| Profilname:            | Abbrechen | $\rightarrow$ | Profilname:            | Abbrechen |
|                        |           |               | Test                   | J         |

#### Erneut öffnet sich ein Fenster:

Hier müssen Sie folgende Angaben eingeben.

| 🕖 Neues Konto hinzufügen                                                                        |                                                                                | X       |  |  |  |
|-------------------------------------------------------------------------------------------------|--------------------------------------------------------------------------------|---------|--|--|--|
| Konto automatisch einrichten<br>Klicken Sie auf 'Weiter', um e<br>automatisch zu konfigurieren. | ine Verbindung mit dem E-Mail-Server herzustellen und Ihre Kontoeinstellungen  | N/2     |  |  |  |
| E-Mail-Konto                                                                                    |                                                                                |         |  |  |  |
| Ihr Name:                                                                                       | Beispiel: Heike Molnar                                                         |         |  |  |  |
| E-Mail-Adresse:                                                                                 | Beispiel: heike@contoso.com                                                    |         |  |  |  |
| Kennwo <u>r</u> t:<br>Kennwort erne <u>u</u> t eingeben                                         | Geben Sie das Kennwort ein, das Sie vom Internetdienstanbieter erhalten haben. |         |  |  |  |
| 🔘 <u>T</u> extnachrichten (SMS)                                                                 |                                                                                |         |  |  |  |
| 🔘 Servereinstellungen oder zusätzliche Servertypen manuell konfigurieren                        |                                                                                |         |  |  |  |
|                                                                                                 | < <u>Z</u> urück <u>W</u> eiter > Abt                                          | orechen |  |  |  |

- 1. Klicken Sie auf "E-Mail-Konto"
- 2. Geben Sie Ihr Name ein
- Geben Sie Ihre E-Mail-Adresse ein
   Das Kennwort zweimal eingeben

#### So sieht es danach aus: Klicken Sie anschliessend auf "Weiter"

| Neues Konto hinzufügen                                                                                                    |                                                                                | X         |  |  |  |  |
|----------------------------------------------------------------------------------------------------|--------------------------------------------------------------------------------|-----------|--|--|--|--|
| Konto automatisch einrichten<br>Klicken Sie auf 'Weiter', um eine Verbindung mit dem E-Mail-Server herzustellen und Ihre Kontoeinstellungen<br>automatisch zu konfigurieren. |                                                                                |           |  |  |  |  |
| ● E-Mail-K <u>o</u> nto                                                                                                    |                                                                                |           |  |  |  |  |
| I <u>h</u> r Name:                                                                                                    | vorname.nachname                                                               |           |  |  |  |  |
|                                                                                                    | Beispiel: Heike Molnar                                                         |           |  |  |  |  |
| E-Mail-A <u>d</u> resse:                                                                                                    | vorname.nachname@lu.ch                                                         |           |  |  |  |  |
|                                                                                                    | Beispiel: heike@contoso.com                                                    |           |  |  |  |  |
| Kennwo <u>r</u> t:                                                                                                    | *****                                                                          |           |  |  |  |  |
| Kennwort erne <u>u</u> t eingeben:                                                                                                    | *******                                                                        |           |  |  |  |  |
|                                                                                                    | Geben Sie das Kennwort ein, das Sie vom Internetdienstanbieter erhalten haben. |           |  |  |  |  |
|                                                                                                    |                                                                                |           |  |  |  |  |
| 🔘 <u>T</u> extnachrichten (SMS)                                                                                                    |                                                                                |           |  |  |  |  |
|                                                                                                    |                                                                                |           |  |  |  |  |
| 🔘 Servereinstellungen oder zusätzliche Servertypen manuell konfigurieren                                                                                                    |                                                                                |           |  |  |  |  |
|                                                                                                    | < Zurück Weiter >                                                              | Abbrechen |  |  |  |  |

# Nun müssen Sie Geduld haben, denn die Daten werden konfiguriert.

| Neues Konto             | o hinzufügen                                                                   | X     |
|-------------------------|--------------------------------------------------------------------------------|-------|
| Onlinesuche             | nach Servereinstellungen                                                       | ×     |
| -1749 10000 00000 00000 |                                                                                |       |
| Konfiguration           |                                                                                |       |
| E-Mail-Server           | reinstellungen werden konfiguriert. Dieser Vorgang kann einige Minuten dauern: |       |
| ×                       | Netzwerkverbindung herstellen                                                  |       |
|                         | Suche nach vorname.nachname@lu.ch-Servereinstellungen                          |       |
|                         | Am Server anmelden                                                             |       |
|                         |                                                                                |       |
|                         |                                                                                |       |
|                         |                                                                                |       |
|                         |                                                                                |       |
|                         |                                                                                |       |
|                         |                                                                                |       |
|                         |                                                                                |       |
|                         |                                                                                |       |
|                         |                                                                                |       |
|                         |                                                                                |       |
|                         |                                                                                |       |
|                         |                                                                                |       |
|                         | < Zurück Weiter > Abbr                                                         | echen |

Der letzte Schritt, ist auf "Fertigstellen" zu klicken.

|   | < Zurück | Fertig stellen | Abbrechen |
|---|----------|----------------|-----------|
| 5 |          |                |           |

Klicken Sie auf "OK"

| 🕐 E-Mail 📃 💌                                              |  |  |  |  |  |  |
|-----------------------------------------------------------|--|--|--|--|--|--|
| Allgemein                                                 |  |  |  |  |  |  |
| Folgende Profile sind auf diesem Computer eingerichtet:   |  |  |  |  |  |  |
| Microsoft - Outlook                                       |  |  |  |  |  |  |
| N.                                                        |  |  |  |  |  |  |
| _                                                         |  |  |  |  |  |  |
|                                                           |  |  |  |  |  |  |
| Hinzufügen Entfernen Eigenschaften Kopieren               |  |  |  |  |  |  |
| Beim Start von Microsoft Outlook dieses Profil verwenden: |  |  |  |  |  |  |
| C Zu verwendendes Profil bestätigen                       |  |  |  |  |  |  |
| Immer dieses Profil verwenden                             |  |  |  |  |  |  |
| Microsoft - Outlook                                       |  |  |  |  |  |  |
|                                                           |  |  |  |  |  |  |
| OK Abbrechen Übernehmen                                   |  |  |  |  |  |  |

Nun ist das neue Profil erstellt.

# **2 Kontrolle**

Öffnen Sie das Outlook.  $\longrightarrow$  O

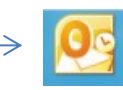

Es öffnet sich ein Fenster von Windows Sicherheit. Da müssen Sie den Benutzernamen und das Passwort wieder eingeben.

"Anderes Konto verwenden" anklicken Betätigen Sie schlussendlich die Taste "OK".

| Anderes Konto verwenden                                                |           |
|------------------------------------------------------------------------|-----------|
|                                                                        |           |
| vorname.nachname@lu.ch  •••••••• Domäne: lu.ch  Anmeldedaten speichern | Ç₹        |
| Smartcard einlegen                                                     |           |
| ОК                                                                     | Abbrecher |

Nun sind Sie im Outlook.

Klicken Sie auf "Datei". Anhand der Kontoinformation überprüfen Sie ob die E-Mail Adresse und der Typ übereinstimmen.

| Datei Start               | Senden/Empfangen          | Ordner | Ansicht | McAfee E-Mail-Scan |   |
|---------------------------|---------------------------|--------|---------|--------------------|---|
|                           |                           |        |         |                    |   |
|                           |                           |        |         |                    |   |
| Kontoinfo                 | ormationen                |        |         |                    |   |
| Vorname.na<br>Microsoft E | achname@lu.ch<br>Exchange |        |         |                    | • |
| 🕂 Konto hinzufü           | iaen                      |        |         |                    |   |